| Error | Error                        | Reason for Error Message                                                                              | Response & Action                                                                                                    |
|-------|------------------------------|----------------------------------------------------------------------------------------------------|----------------------------------------------------------------------------------------------------|
|       | Optum                        |                                                                                                    |                                                                                                    |
| 1001  | User<br>Account Not<br>Found | The OWCP Provider ID is not<br>registered on the WCMBP<br>Portal                                      | Response:                                                                                                    |
|       |                              |                                                                                                    | Provider must first register on the WCMBP portal before submitting authorization request to Optum.                                            |
|       |                              | The provider file is active<br>however, the provider has not<br>registered on the portal              | Action:                                                                                                    |
|       |                              |                                                                                                    | For step on how to register your OWCP Provider ID, the link below will take you to the WCMBP portal for instructions:                         |
|       |                              |                                                                                                    | Legacy and New Providers Initial Access and Online Billing (dol.gov)                                                                          |
|       |                              |                                                                                                    | Once registration is completed, the Provider will receive email confirmation.                                                                 |
|       |                              |                                                                                                    | Note: Access to Optum's portal will be available within 24-hrs. after registration                                                            |
|       |                              |                                                                                                    | Please visit the WCMBP Portal at <u>https://owcpmed.dol.gov/</u> .                                                                            |
| 1005  | Inactive<br>User<br>Account  | You must have an active<br>account in the WCMBP system<br>to access the PBM portal.                   | Response:                                                                                                    |
|       |                              |                                                                                                    | Your OWCP provider ID is active in the WCMBP system, however, the User ID is expired.                                                         |
|       |                              |                                                                                                    | Ex.                                                                                                    |
|       |                              | The provider file is active<br>however, the User ID<br>associated with the provider ID<br>is expired, | User Id dummyprvdr@gmail.com expired on 6/30/2023 and the user account is associated with OWCP ID # 123456789 which is active.                |
|       |                              |                                                                                                    | Action:                                                                                                    |
|       |                              |                                                                                                    | If the user is not the administrator nor under the administrator profile, then the system administrator will need to update the user profile. |
|       |                              |                                                                                                    | For step on how to update the provider profile, the link below will take you to the WCMBP portal for instructions:                            |
|       |                              |                                                                                                    | Adding/Associating Users to Providers (dol.gov)                                                                                               |
|       |                              |                                                                                                    | Note: Access to Optum's portal will be available within 24-hrs. of update being applied to the user profile.                                  |
|       |                              |                                                                                                    | Please visit the WCMBP Portal at <u>https://owcpmed.dol.gov/</u> .                                                                            |

| 1006 | User<br>Account<br>Access<br>Level<br>Error              | The OWCP Provider ID<br>associated with your user<br>account may not be registered<br>properly in the WCMBP Portal                                                                                     | Response:         The Provider information must be updated on the provider profile.         System administrator will need log into the WCMBP portal to complete/update registration information.         For step on how to properly register your OWCP Provider ID, the link below will take you to the WCMBP portal for instructions:         Legacy and New Providers_Initial Access and Online Billing (dol.gov)         Note: Access to Optum's portal will be available within 24-hrs. after registration.         Please visit the WCMBP Portal at <a href="https://owcpmed.dol.gov/">https://owcpmed.dol.gov/</a> .                                                                                                    |
|------|----------------------------------------------------------|----------------------------------------------------------------------------------------------------|----------------------------------------------------------------------------------------------------|
| 1007 | User<br>Account<br>Access<br>to PBM<br>is Not<br>Allowed | The OWCP Provider ID is<br>active in the WCMBP portal,<br>however, the user account is<br>not authorized to access the<br>PBM portal.<br>Only specific user profiles have<br>access to the PBM portal. | Response:         Provider user should have any of the below profiles in WCMBP system to avoid 1007 error in Optum PBM:         EXT Provider Bills Submitter         EXT Provider Eligibility Checker-Claims Submitter         EXT Provider Super User         EXT Provider Eligibility Checker - Auth Submitter         EXT Provider Eligibility Checker - Auth Submitter         Action:         • System administrator will need to update the user profile.         • For steps on how to update your profile, the link below will take you to the WCMBP portal for instructions:         Adding/Associating Users to Providers         Note: Access to Optum's portal will be available within 24-hrs. of update being applied to the user profile.         Please visit the WCMBP Portal at <a href="https://owcpmed.dol.gov/">https://owcpmed.dol.gov/</a> . |

| 1008 | User<br>Account<br>Error | The OWCP Provider ID<br>enrollment type is a "Group<br>Provider" and therefore<br>servicing provider information<br>must be documented.<br>It is a requirement that all<br>authorization requests be<br>submitted by the<br>servicing/dispensing provider.<br><b>Each servicing provider</b> will<br>need to be added to the group<br>provider record in the WCMBP<br>portal | <ul> <li>Response:</li> <li>On the group provider file, the following must be done:</li> <li>Servicing provider information must be documented on the group provider file. <ul> <li>Log in under profile "EXT Provider File Maintenance" and submit a modification request to add or update Servicing Provider information under Step 10.</li> <li>Be sure to complete all steps marked as "Required" on the modification request.</li> <li>Click Submit to complete the modification.</li> </ul> </li> <li>Actions: <ul> <li>System administrator will need to submit a modification request, completing the servicing provider steps.</li> <li>You will need to identify the system administrator for the OWCP provider ID account.</li> </ul> </li> <li>If the OWCP Provider ID is registered but user is unable to access Provider File Maintenance, then contact your organization's WCMBP system administrator for</li> </ul> |
|------|--------------------------|----------------------------------------------------------------------------------------------------|----------------------------------------------------------------------------------------------------|
|      |                          |                                                                                                    | <ul> <li>The system administrator for the registered/active account will need to add all registered users and their profiles.</li> <li>For steps on how to add or update servicing provider information, the link below will take you to the WCMBP portal for instructions:</li> <li>Adding Servicing Providers</li> </ul> Note: Once Modification is submitted, please allow seven (7) business days for processing. Please visit the WCMBP Portal at <a href="https://owcpmed.dol.gov/">https://owcpmed.dol.gov/</a> .                                                                                                    |

| 1009 | User             | The user account is associated                              | Response:                                                                                                    |                                                                                       |
|------|------------------|-------------------------------------------------------------|----------------------------------------------------------------------------------------------------|---------------------------------------------------------------------------------------|
|      | Account<br>Error | with an inactive OWCP<br>Provider ID in the WCMBP<br>portal | The user is valid, but the associated provider has a status of<br>system. Provider will have received a termination letter indic<br>will need to either submit a "New Enrollment" or "Re-Enrollr                                                                | of "inactive" in the WCMBP<br>cating the termination reason and<br>ment."             |
|      |                  |                                                             | Action:                                                                                                    |                                                                                       |
|      |                  |                                                             | The provider will need to review their termination letter to kn<br>enrollment" or a "re-enrollment". For steps on how to review<br>below will take you to the WCMBP portal for instructions:<br><u>Manage Users and Correspondence (dol.gov)</u> Refer to slide | ow if they should submit a "new<br>v your correspondence, the link<br>31 for details. |
|      |                  |                                                             | The termination letter will have one of the following correspondent to the list below:                                                                                                    | ondence termination reasons from                                                      |
|      |                  |                                                             | E Terminated – Voluntary                                                                                                    | Re-enrollment                                                                         |
|      |                  |                                                             | F Terminated – Provider Deceased                                                                                                    | N/A                                                                                   |
|      |                  |                                                             | I Terminated – No Activity in 2 years                                                                                                    | Re-enrollment                                                                         |
|      |                  |                                                             | J Terminated – Inactive 3 Years                                                                                                    | New enrollment                                                                        |
|      |                  |                                                             | K Terminated – Awaiting Re-enrollment                                                                                                    | New enrollment                                                                        |
|      |                  |                                                             | 3 Terminated – HHS Excluded                                                                                                    | New enrollment                                                                        |
|      |                  |                                                             | 5 Terminated – DFEC Excluded                                                                                                    | New enrollment                                                                        |
|      |                  |                                                             | 6 Terminated – DEEOIC Excluded                                                                                                    | New enrollment                                                                        |
|      |                  |                                                             | 7 Terminated – DCMWC Excluded                                                                                                    | New enrollment                                                                        |
|      |                  |                                                             | Note: Once the enrollment application is submitted, ple<br>days for processing.<br>Please visit the WCMBP Portal at <u>https://owcpmed.dol.gov/</u> .                                                                                                    | ase allow seven (7) business                                                          |

| 1010 | User<br>Account<br>Error | The servicing WCMBP Provider<br>type associated with your user<br>account is not authorized to<br>access the PBM portal.<br>Ex. The group providers<br>enrollment type is one of the 6<br>types authorized to access and<br>submit an authorization via the<br>PBM portal. The servicing<br>provider must also be one of<br>the 6 authorized types. | <ul> <li>Only servicing providers registered with the one of the 6 authorized enrollment types in the WCMBP system (https://owcpmed.dol.gov/) may access the PBM Portal.</li> <li>Authorized Enrollment types: <ul> <li>25 – Physician MD</li> <li>27 – Podiatrist</li> <li>29 – Physician Assistant</li> <li>30 – Advanced Registered Nurse Practitioner</li> <li>31 – Certified Registered Nurse Anesthetist (CRNA)</li> <li>35 – Dentist</li> <li>95 – Insurance Company (Third party Carriers)</li> </ul> </li> <li>NOTE: If your provider enrollment type is NOT authorized, you cannot submit authorization request vis the PBM portal.</li> <li>If you would like to change your enrollment type to one of the authorized types above, please submit a new enrollment application at Provider Enrollments   OFFICE OF WORKERS' COMPENSATION PROGRAMS (dol.gov).</li> </ul> Please visit the WCMBP Portal at <a href="https://owcpmed.dol.gov/">https://owcpmed.dol.gov/</a> . |
|------|--------------------------|----------------------------------------------------------------------------------------------------|----------------------------------------------------------------------------------------------------|
|------|--------------------------|----------------------------------------------------------------------------------------------------|----------------------------------------------------------------------------------------------------|